## **Geteduroam App Install**

This guide explains how to connect to the eduroam Wi-Fi service for LAMDA staff and students who want to the geteduroam app. Please note:

- Any devices over 5 years old may not connect and will not be supported.
- Make sure you are in a location where the eduroam wireless network is available.
- 1. Install the <u>geteduroam</u> app by clicking here or going to your device's app store. The app is available for Windows, iOS, Android and Windows devices.

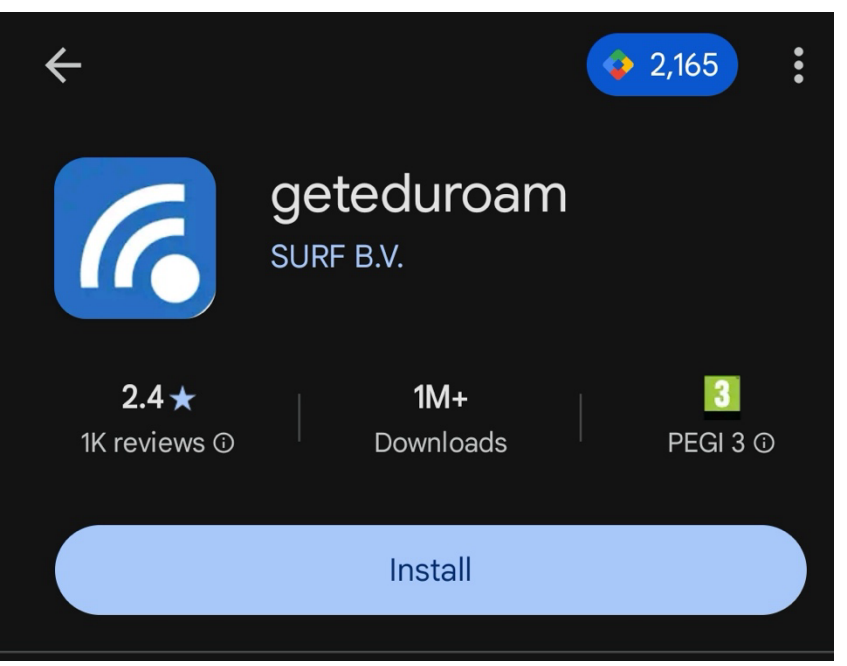

- 2. Select install and once the app has installed, click Open
- 3. In the Select an institution search box type and choose LAMDA and then select Next

| <b>Q</b> lamda     |  |
|--------------------|--|
| <b>LAMDA</b><br>UK |  |
|                    |  |
|                    |  |
|                    |  |

4. Enter your LAMDA username and password and select 'Log in'.

| Login required                             |   |  |
|--------------------------------------------|---|--|
| Please enter your username an<br>password. | d |  |
| Username<br>eduroamtest@lamda.ac.uk        |   |  |
| Password                                   | Ø |  |
| Cancel Log in                              |   |  |

- 5. Once you are logged in, you should see **Wi-FI configured** and a pop-up message asking if you want to **Save this network**, select **Save**. You can then close the geteduroam app, and if you wish to you can delete it from your device.
- 6. Your device should now be connected to eduroam. You can check this by navigating to your network settings > Wi-Fi.

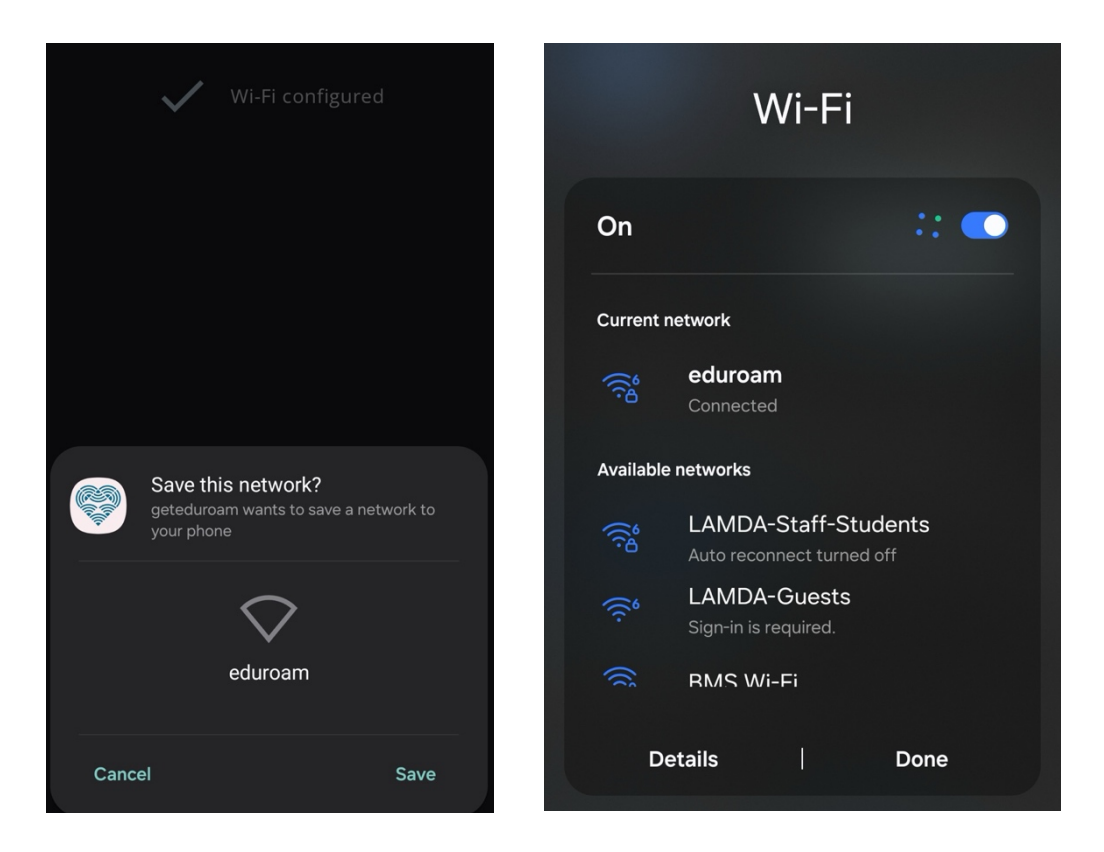